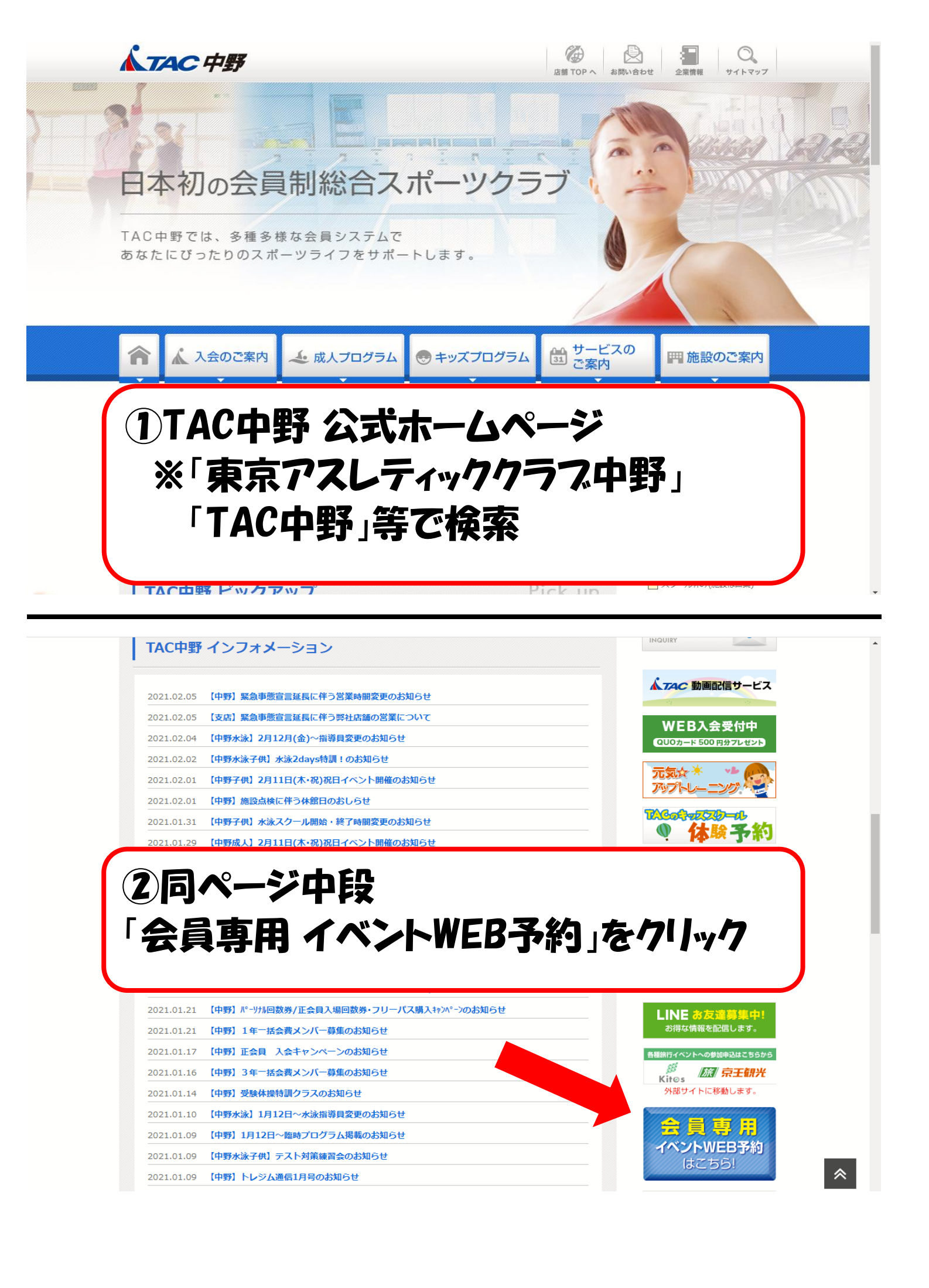

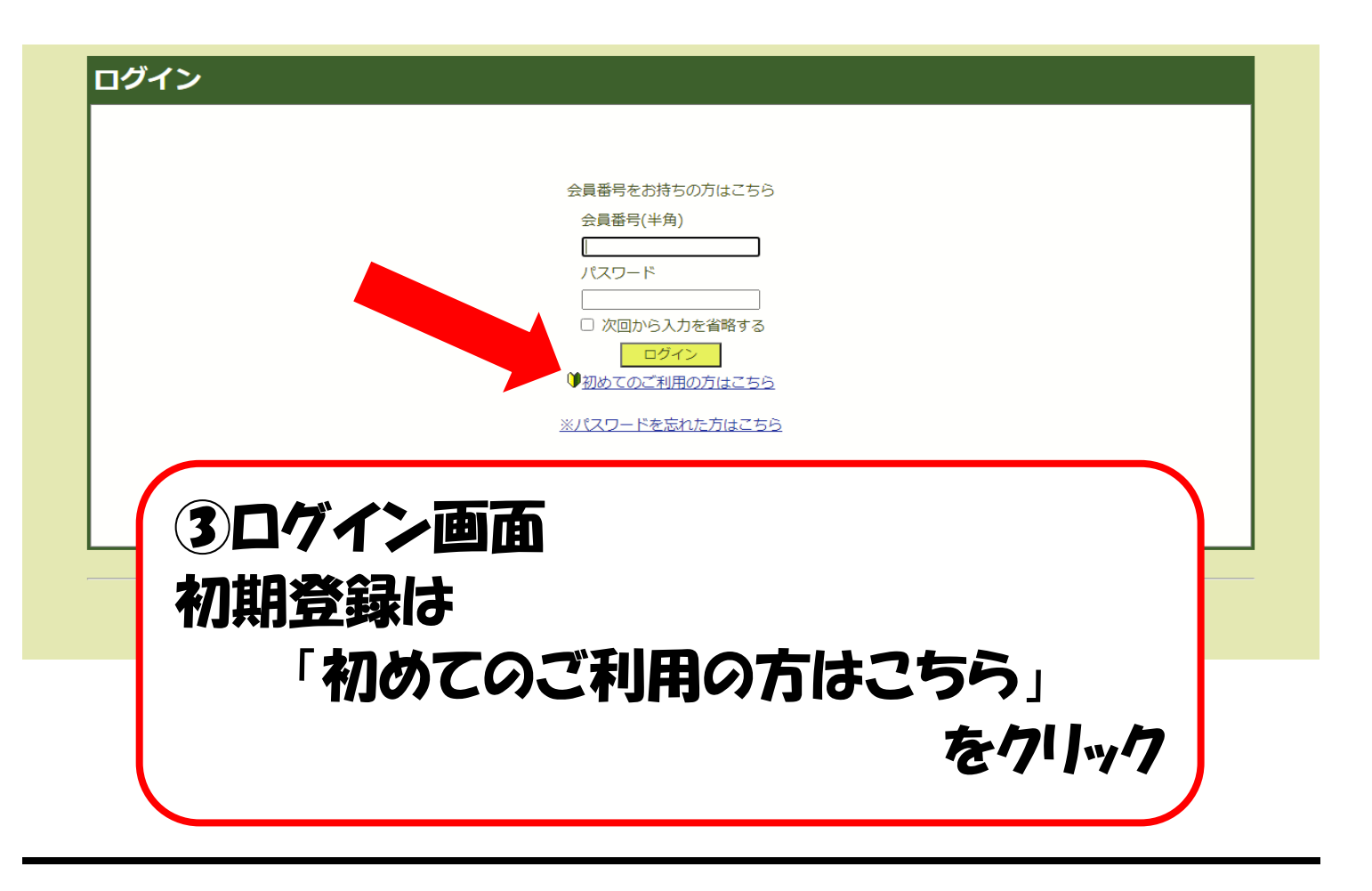

## 利用規約

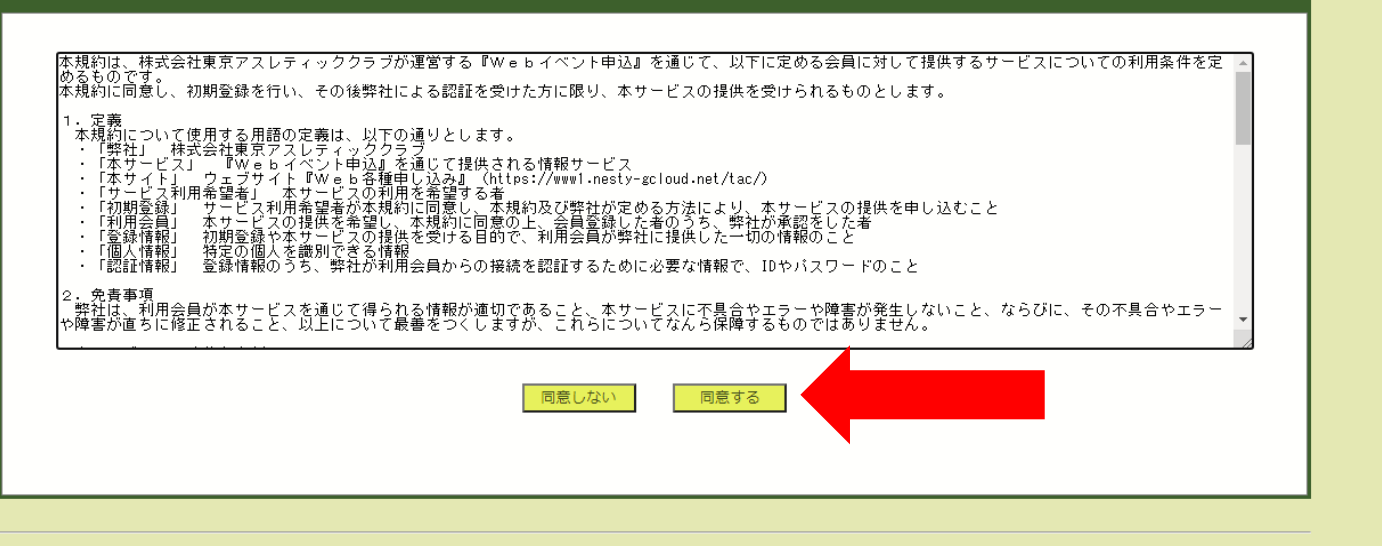

TACイベント申込

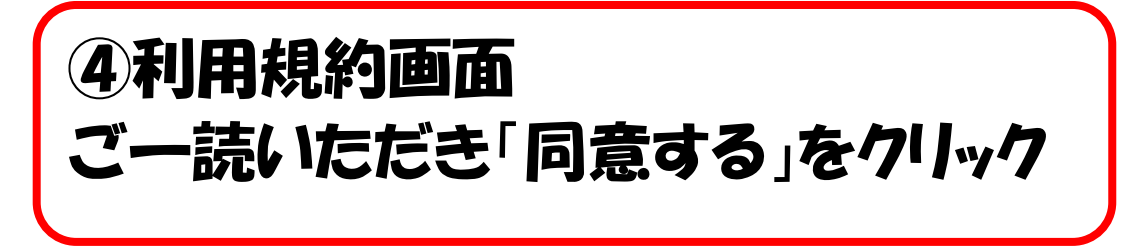

| 初期登録             |                               |                                                       |
|------------------|-------------------------------|-------------------------------------------------------|
| 利用情報を登録します       | 「※」の印の項目は必ず入力して下さい。           |                                                       |
| $\left( \right)$ | <b>※会員番</b> 号                 | ※お客様の発行済みIDです                                         |
|                  | <b>※</b> メールアドレス              | ※パスワードの再発行に必要ですので間違いのないよう入力して下さい                      |
|                  | <mark>※生年月日</mark>            | <ul> <li>✓ 月 ✓ 月</li> <li>※入会時にご記入頂いた誕生日</li> </ul>   |
|                  | <sup>⋇</sup> サービスご利用<br>パスワード | ※5桁から20桁の半角英数を設定して下さい                                 |
|                  | ※サービスご利用<br>パスワード確認           | ※コピーせず最初から入力して下さい                                     |
|                  | お知らせの配信                       | クラブの案内をメールにてお送りいたしております。<br>メールでの配信希望について、下記からお選び下さい。 |
|                  |                               | キャンセル 登録                                              |

⑤初期登録画面 必要事項(※箇所)
・会員番号
・メールアドレス
・生年月日
・パスワード(5桁以上半角英数)
を入力後「登録」をクリーック
※登録できない場合※
会員情報が異なる場合がございます。
窓口までお問い合わせください。

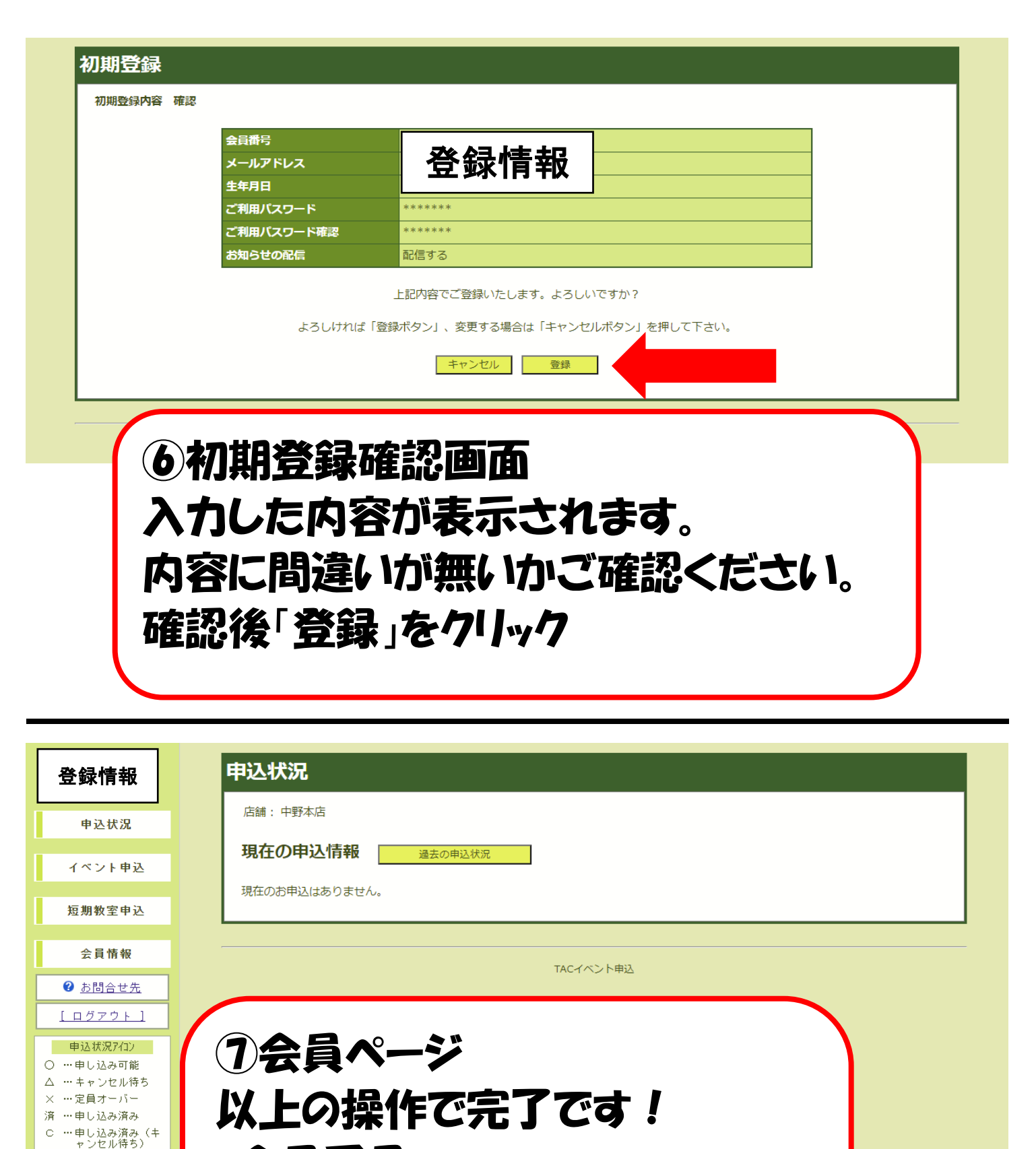

·会員番号

△ … 仮押さえ
 前 … 受付前
 終了 … 受付終了

・ご登録のパスワード でログインし、ご希望のページを ご確認ください。